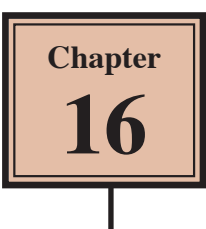

You learnt how to animate slide elements in Chapter 4. Those animations were within a slide. Morph transitions allow you to also animate slide elements between slides and these animations can be easier to produce and can be more complex. The downside is that you usually have many more slides in your presentation.

## Loading the Presentation

Another copy of the Wattle Valley Animal Park presentation has been prepared for you without any transitions or animation effects, and with extra slide elements included.

- 1 If you are starting a new session, load Microsoft PowerPoint and click on the OPEN icon in the START screen.
- 2 If you are continuing from the last chapter, close the current file then display the FILE menu and select OPEN.
- 3 Browse to the PP2019 SUPPORT FILES, open the CHAPTER 16 folder and open the WATTLE VALLEY AP 3 file.
- 4 Display the FILE menu, select SAVE AS, browse to your STORAGE folder and save the presentation under the same name.

## Simple Morph Transitions

The simplest types of Morph Transitions involve adjusting the size of slide elements or making elements move between the slides.

## A Adjusting the Size of Slide Elements

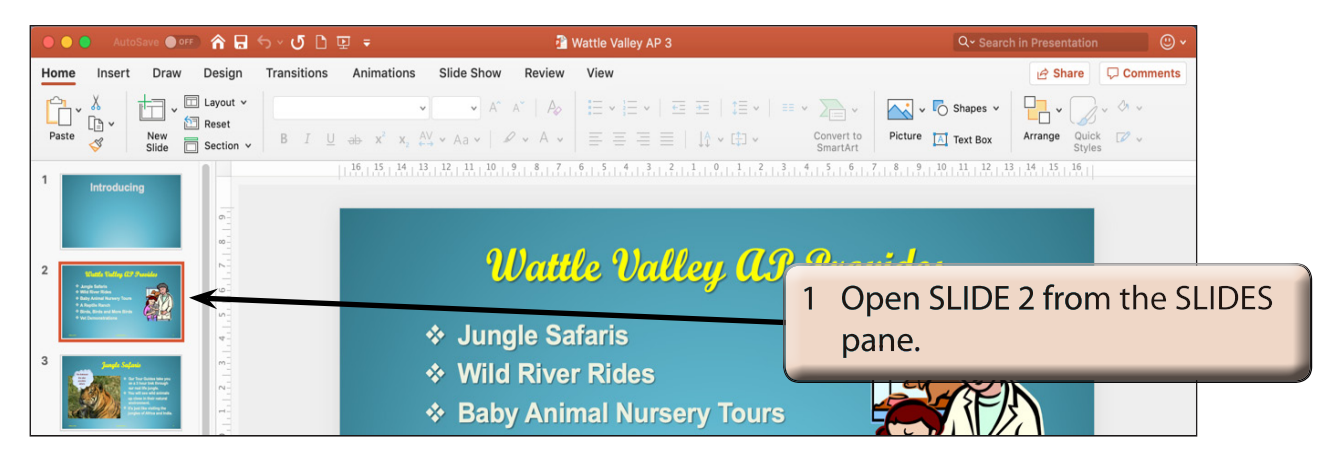

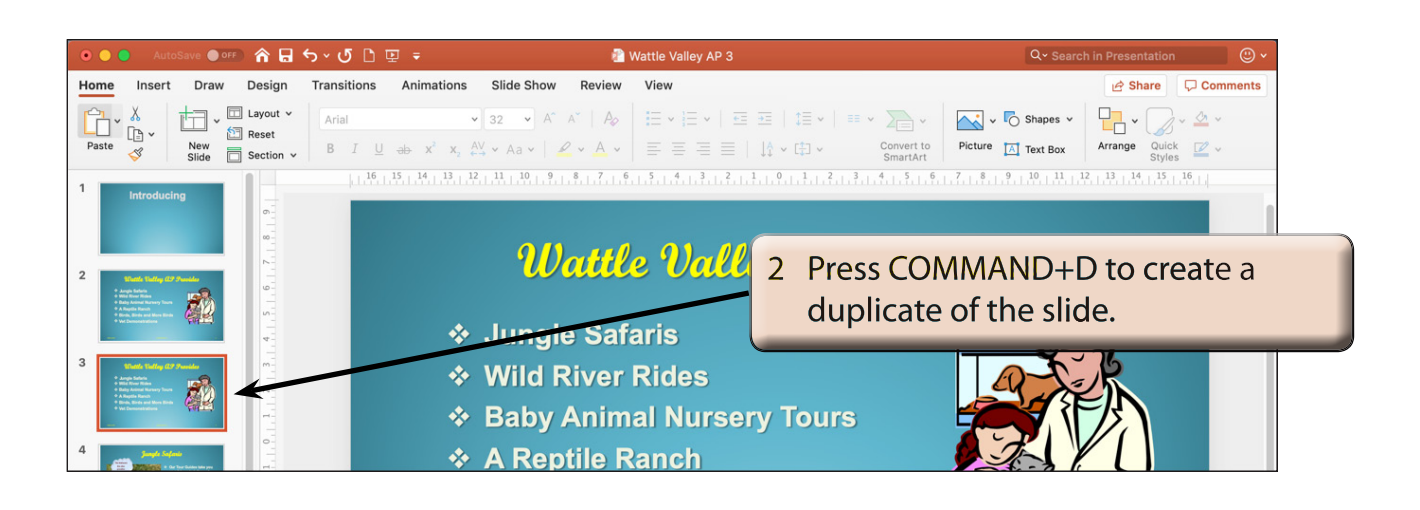

NOTE: i The duplicate slide is inserted after the original.

ii Slides can also be duplicated by selecting DUPLICATE SLIDES from the NEW SLIDE icon in the HOME tab or pressing SHIFT+COMMAND+D to duplicate an open slide without first selecting its thumbnail in the SLIDES pane.

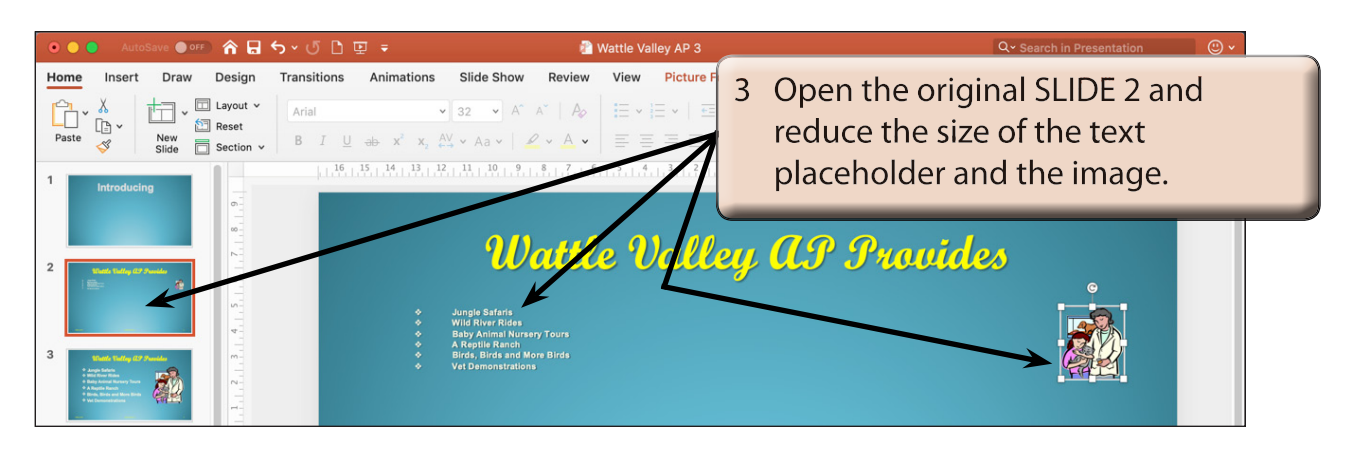

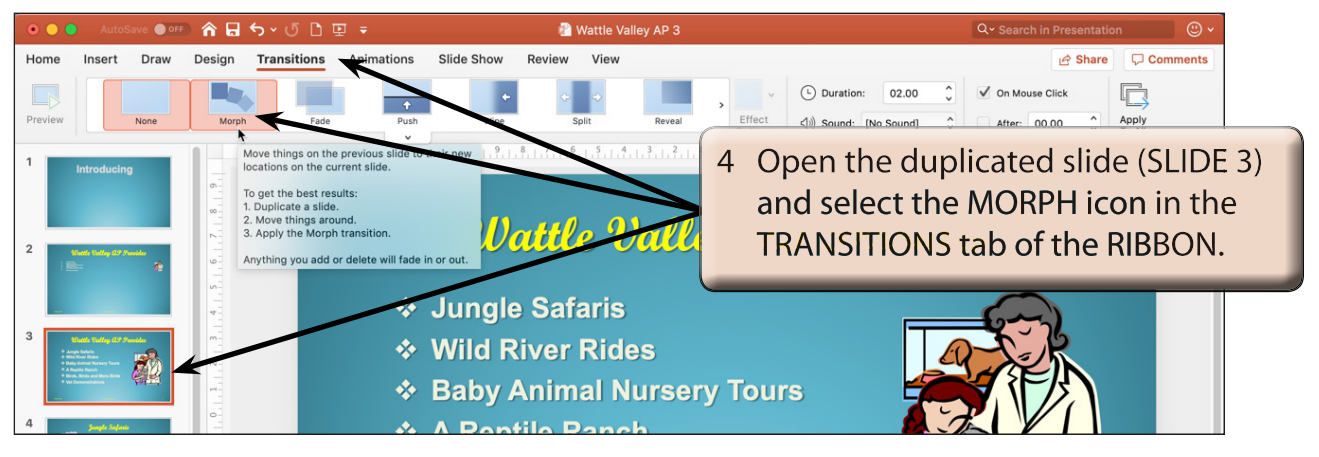

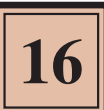

- 5 Click on the PREVIEW icon in the TRANSITIONS tab to preview the effect.
  - NOTE: i Notice that the animation star icon is added to SLIDE 3 in the SLIDES pane to indicate that a MORPH animation has been applied.
    - ii MORPH TRANSITIONS can be removed by selecting the slide and selecting NONE in the TRANSITIONS tab.

## **B** Animating Images

Morph Transitions can be used to animate or move images.

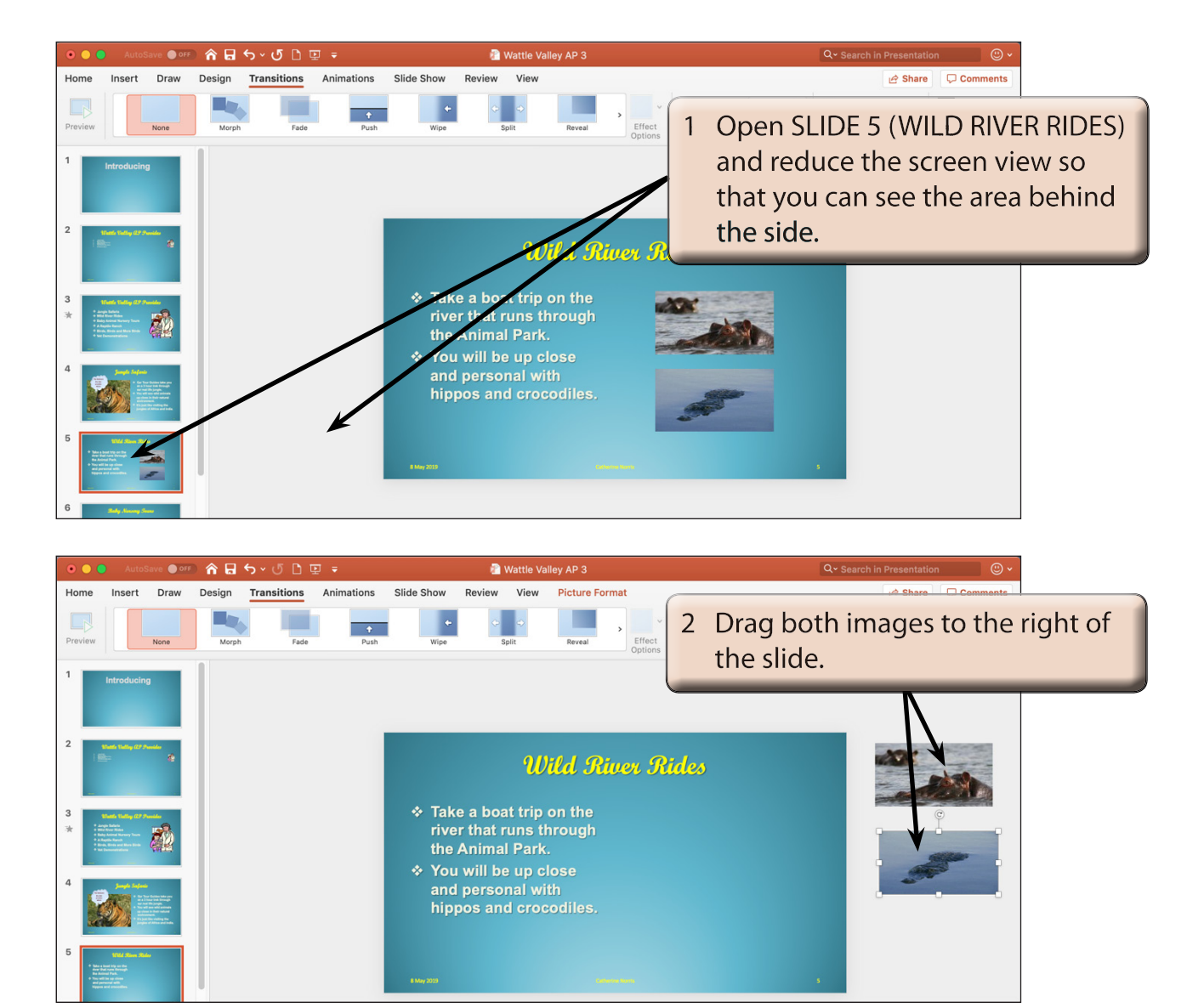

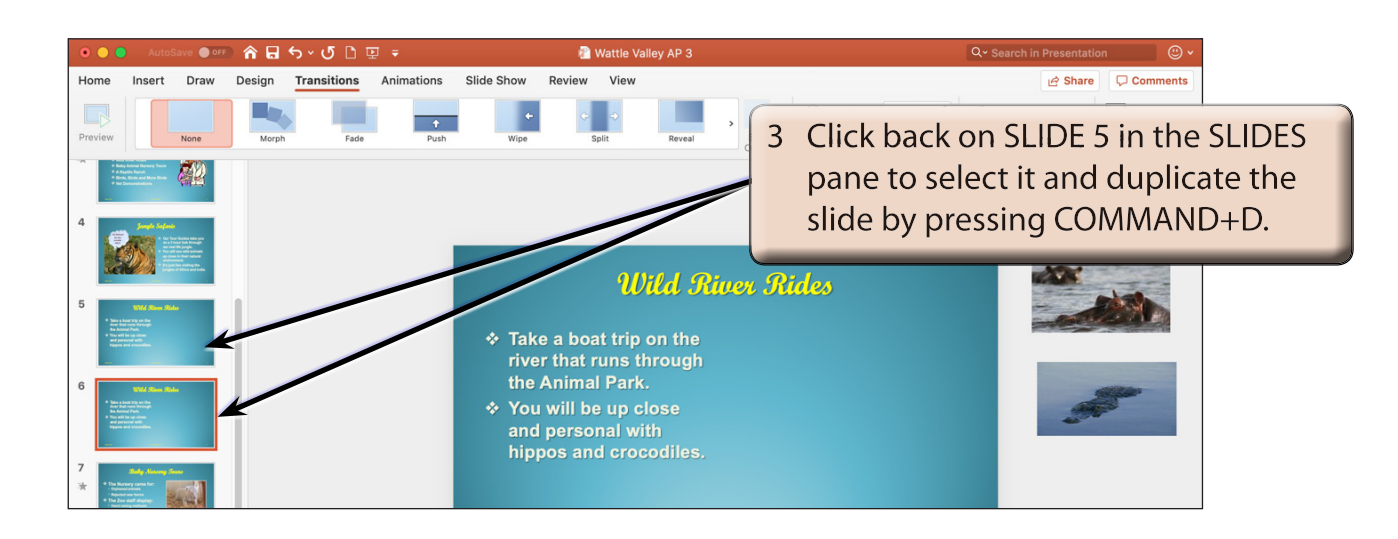

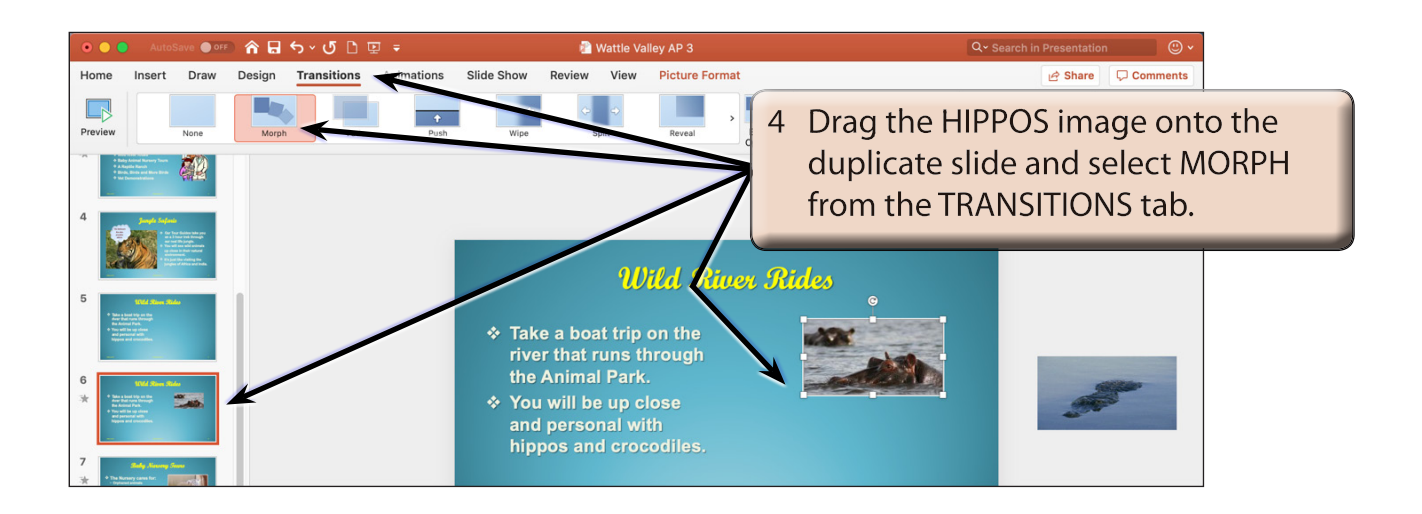

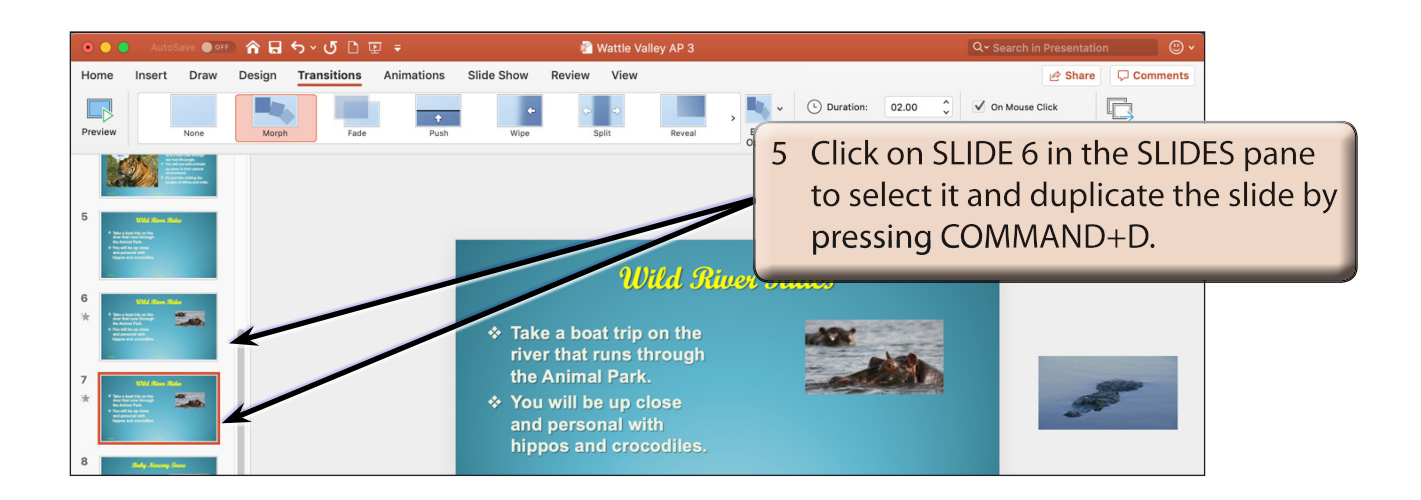